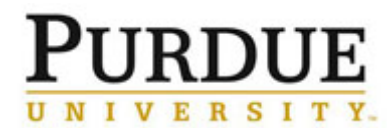

This document outlines the steps to refund an incorrect charge and create a new correct charge for internal customers.

| Access iLab                                                                                        |                                                                                |
|----------------------------------------------------------------------------------------------------|--------------------------------------------------------------------------------|
| Go to the iLab solutions site<br>using the direct link or the <u>One</u><br><u>Purdue Portal</u> . | Lab Management <i>iLab</i> ★★★★★ (0)                                           |
| Click on the login link on the far right.                                                          | sign-up o login                                                                |
| Log in using Purdue career<br>account ID and Boilerkey.                                            | <text><text><text><text><text><text></text></text></text></text></text></text> |